# **Digital Signature**

# **User Manual For PDF Document Encryption**

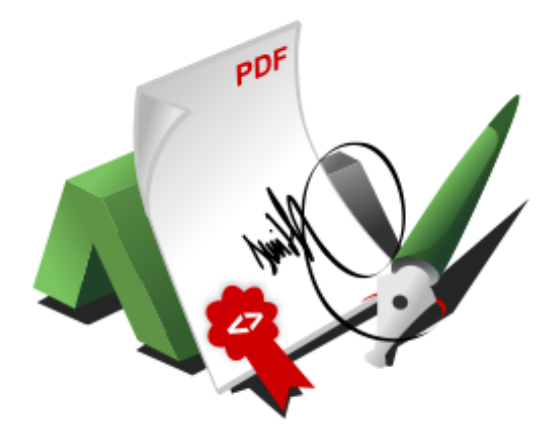

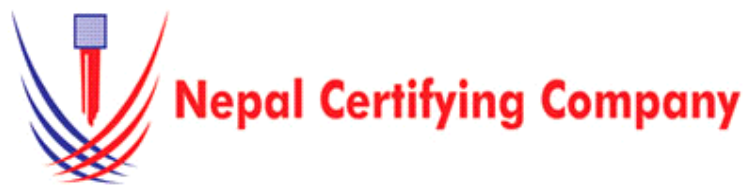

5th Floor Trade Tower, Thapathali Kathmandu, Nepal Tel: +977(01) 5111079 Fax: 977 1 5111080 Mail: info@cert.com.np web: www.cert.com.np Facebook.com/nepalcert

Version:1.0.0 © 2016 Nepal Certifying Company Pvt. Ltd. All Rights Reserved.

## **1. Document Encryption for Adobe** Acrobat X Pro Files.

#### **1.1 Pre-requisites**

- 1. Token driver is installed.
- 2. Certificate is enrolled inside token.
- 3. Adobe Acrobat X Pro/Adobe Reader 11.0.15 or later.
- 4. Public key of recipient.

### **1.2 User guide to digitally Encrypt Acrobat**

#### X Pro files:

- 1. Plug in token. Open a PDF file using Adobe Acrobat X Pro.
- 2. Click **Sign** to open the Tools pane.
- 3. Click Protection. Select Encrypt with Certificate.
- 4. This message appears.
- 5. Click Yes.

6. This window appears: Click **Next** 

7. Select one of your digital IDs to encrypt the document.If you do not select your digital ID in this step, you will not be able to open the document once it has been

saved.

8. Click OK

| 9. | Browse y  | your | recipient | public | key. |
|----|-----------|------|-----------|--------|------|
| 10 | . Click O | pen  |           |        |      |

Basic description for how to Encrypt PDF Document using a certificate-based digital ID to allow others to sign using a certificate in Adobe Reader 11.0.15 or later, the PDF needs to be reader-enabled first in Adobe Acrobat X Pro.

Tools Sign Comment

Content Editing

|                                                                                                    | •                                                                                                    | <ul> <li>Pages</li> </ul>                                                                                                    |
|----------------------------------------------------------------------------------------------------|----------------------------------------------------------------------------------------------------|----------------------------------------------------------------------------------------------------|
|                                                                                                    |                                                                                                    | Interactive Objects                                                                                                    |
|                                                                                                    |                                                                                                    | Forms                                                                                                    |
|                                                                                                    | •                                                                                                    | Action Wizard                                                                                                    |
|                                                                                                    | •                                                                                                    | Text Recognition                                                                                                    |
|                                                                                                    |                                                                                                    | Protection                                                                                                    |
|                                                                                                    | _                                                                                                    | <u>^</u>                                                                                                    |
|                                                                                                    |                                                                                                    | V Restrict Editing                                                                                                    |
|                                                                                                    |                                                                                                    | 📀 Encrypt 👻                                                                                                    |
|                                                                                                    |                                                                                                    | More Protection                                                                                                    |
|                                                                                                    |                                                                                                    |                                                                                                    |
|                                                                                                    | A                                                                                                    | pplying New Security Settings                                                                                                    |
| Are you sure you                                                                                                    | ı want to cha                                                                                                    | ange the security on this document?                                                                                                    |
| not show this me                                                                                                    | ssage again                                                                                                    |                                                                                                    |
|                                                                                                    |                                                                                                    |                                                                                                    |
|                                                                                                    |                                                                                                    | Yes Cancel                                                                                                    |
|                                                                                                    |                                                                                                    | Certificate Service Settings                                                                                                    |
|                                                                                                    | _                                                                                                    | Ceremonic second seconds                                                                                                    |
| ieneral settings                                                                                                    | Enter general in<br>name to continu                                                                                                    | uformation for this Certificate Security policy. Nou must enter at least the an.                                                                                                    |
| idect recipients<br>iummary                                                                                                    | ⊖ Save these set                                                                                                    | ttings as a policy                                                                                                    |
|                                                                                                    | Discard these                                                                                                    | settings after applying                                                                                                    |
|                                                                                                    | Policy name                                                                                                    | Encrypt with Cartificate max. 50 Characters                                                                                                    |
|                                                                                                    | Decognore                                                                                                    | This policy will allow you to require access to a specific max. casculaterers<br>private key when opening a document.                                                                                                    |
|                                                                                                    |                                                                                                    |                                                                                                    |
|                                                                                                    | Select Docume                                                                                                    | ent Components to Encrypt                                                                                                    |
|                                                                                                    | Encrypt al<br>Encrypt al                                                                                                    | Il diocurrent contents<br>Il diocurrent contents except metadata (Acrobat 5 and later compatible)                                                                                                    |
|                                                                                                    | C Encrypt o                                                                                                    | only file attachments (Acrobat 7 and later compatible)                                                                                                    |
|                                                                                                    | wir a                                                                                                    | where a visit a coast the document's metadeta.                                                                                                    |
|                                                                                                    | Ask for recipi                                                                                                    | ients when applying this policy                                                                                                    |
|                                                                                                    | Encryption Algor                                                                                                    | eithere 128-bit AES (Compatible with Acrobat 7:0 and late)                                                                                                    |
|                                                                                                    |                                                                                                    |                                                                                                    |
|                                                                                                    |                                                                                                    |                                                                                                    |
|                                                                                                    | Cancel                                                                                                    | < Back Next >                                                                                                    |
|                                                                                                    |                                                                                                    | Document Security - Digital ID Selection                                                                                                    |
| Please select one of your di                                                                                                    | igital IDs to encrypt th                                                                                                    | te document. If you do not select your digital ID in this step, you will not be able to open the document                                                                                                    |
| My Digital IDs                                                                                                    |                                                                                                    |                                                                                                    |
| Neme                                                                                                    | Issuer                                                                                                    | Storage Mechanism Expires                                                                                                    |
| gaihre<br>Kushal Prasad Gait                                                                                                    | gaihre<br>Ire Radiant                                                                                                    | Windows Certificate Store 2023.02.28 04:33:14 Z<br>InfoTech Nepal Sub C Windows Certificate Store 2017.01.27 10:45:44 Z                                                                                                    |
|                                                                                                    |                                                                                                    |                                                                                                    |
|                                                                                                    |                                                                                                    |                                                                                                    |
|                                                                                                    |                                                                                                    | Add Distable Reducts                                                                                                    |
|                                                                                                    |                                                                                                    | Add Digital ID Refresh                                                                                                    |
| Digital ID Selection Persist     Ask me which digita                                                                                                    | tence<br>IID to use next time                                                                                                    |                                                                                                    |
| O Use this digital ID un                                                                                                    | still close the applicat                                                                                                    | tion                                                                                                    |
|                                                                                                    | tal ID                                                                                                    |                                                                                                    |
| ○ Always use this digit                                                                                                    |                                                                                                    |                                                                                                    |
| Always use this digit                                                                                                    |                                                                                                    | OK Cancel                                                                                                    |
| Always use this digit                                                                                                    |                                                                                                    | OK Cancel                                                                                                    |
| Always use this digit<br>Help                                                                                                    |                                                                                                    | OK Cancel Certificate Security Settings                                                                                                    |
| Always use this digit<br>Help<br>Steps<br>General settings                                                                                                    |                                                                                                    | OK Canod<br>Centificate Security Settings<br>Update the of Interchild resplaces for discussions on used and using this paths. You can not discussed                                                                                                    |
| Anneys use this digit     Help     Steps     General settings     Setect receivers                                                                                                    |                                                                                                    | Centrificatio Security Settings Update the lar electricate Security Settings Update the lar electrated receiptions for document watered using the pathy. You can be downwater weaktive for a receiption by whething the receiptor and electricate Security.                                                                                                    |
| Ahways use this digit     Help     Steps     General settings     Select respireds     Summary                                                                                                    |                                                                                                    | Centrel Centrel CenterListen Security Sectings Update the for administrative security design the performance Update the for administrative security and tablings "Permission". Nome Final Nome Final Security Security Secu                                                                                                    |
| Always use this digit<br>Help<br>Steps<br>General settings<br>* Select respirets<br>Summary                                                                                                    |                                                                                                    | Centrificate Security Settings Certificate Security Settings  Security Settings  Security Settings  Security settings for explanation and calling the paths Security Security                                                                                                    |
| Always une this digit<br>Help<br>Steps<br>General settings<br>Sector respects<br>Summary                                                                                                    |                                                                                                    | Certificate Security Settings  Certificate Security Settings  Update the list of interded religions for descenario area of along the pellity. The case of along the pellity for case of along the pellity for case of along the pellity. The case of along the pellity for case of along the pellity for case of a                                                                                                    |
| Always use this digit     Help  Step:     General settings     Solid requires     Solid requires     Solid requires     Governmany      Digits                                                                                                    | 3 = ↑ ≤ = A                                                                                                    | Centre Centre Ce                                                                                                    |
| Aneys use this digit<br>Help<br>Steps<br>Conneal strings<br>Select recipients<br>Summary                                                                                                    | 3 = ↑ ≤ = Al<br>price = New York<br>This PC<br>This PC<br>Produces                                                                                                    | Centre<br>Centralization Security Sections<br>Under Security Sections<br>Under Security Sections<br>Under Security Sections<br>Section Insurant Security Security Security Security Security<br>Security Security Security Security Security Security Security<br>Security Security Se                                                                                                    |
| Convertient of States                                                                                                    | <ul> <li>The PC</li> <li>Declamptic</li> </ul>                                                                                                    | Central Central Security Sections:                                                                                                    |
| Avery use this digit<br>Help<br>Green Consol ettings<br>Summary<br>Summary                                                                                                    | +      +      +      +      +      +      +      +      +      +      +      +      +      +      +      +      +      +      +      +      +      +      +      +      +      +      +      +      +      +      +      +      +      +      +      +      +      +      +      +      +      +      +      +      +      +      +      +      +      +      +      +      +      +      +      +      +      +      +      +      +      +      +      +      +      +      +      +      +      +      +      +      +      +      +      +      +      +      +      +      +      +      +      +      +      +      +      +      +      +      +      +      +      +      +      +      +      +      +      +      +      +      +      +      +      +      +      +      +      +      +      +      +      +      +      +      +      +      +      +      +      +      +      +      +      +      +      +      +      +      +      +      +      +      +      +      +      +      +      +      +      +      +      +      +      +      +      +      +      +      +      +      +      +      +      +      +      +      +      +      +      +      +      +      +      +      +      +      +      +      +      +      +      +      +      +      +      +      +      +      +      +      +      +      +      +      +      +      +      +      +      +      +      +      +      +      +      +      +      +      +      +      +      +      +      +      +      +      +      +      +      +      +      +      +      +      +      +      +       +      +      +      +      +      +      +      +      +      +      +      +      +      +      +      +      +      +      +      +      +      +      +      +      +      +      +      +      +      +      +      +      +      +      +      +      +      +      +      +      +      +      +      +      +      +      +      +      +      +      +      +      +      +      +      +      +      +      +      +      +      +      +      +      +      +      +      +      +      +      +      +      +  | Centre  Certification Security Settings  Certification Security Settings  Certification Security Settings  Certification Security Settings  Certification Security Settings  Certification Security Settings  Certification Security Settings  Certification Security Security Se                                                                                                    |
| C Always use this digit<br>Help<br>General entrops<br>Salened entrops<br>Salened entrops<br>S                                                               |                                                                                                    | Centre<br>Centralized Security Settings<br>Update the for of interesting to decounty secured using the pathy area on an advanced<br>None:<br>None:<br>Conference in the origination is decounty on card using the pathy flow on an advanced<br>None:<br>Conference interesting to decounty on card using the pathy flow on an advanced<br>None:<br>Conference interesting to decounty on card using the pathy flow on a decounty<br>None:<br>Conference interesting to decounty on card using the pathy flow on the decounterest<br>None:<br>Conference interesting to decounty on card using the pathy flow on the decounterest<br>None:<br>Conference interesting to decounty on the decounterest<br>None:<br>Conference interesting to decounty on the decounterest<br>None:<br>Conference interesting to decounty on the decounterest<br>None:<br>Conference interesting to decounty on the decounterest<br>None:<br>Conference interesting to decounty on the decounterest<br>None:<br>Conference interesting to decounterest<br>None:<br>Conference interesting to decounterest<br>None:<br>Conference interesting to decounterest<br>None:<br>Conference interesting to decounterest<br>None:<br>Conference interesting to decounterest<br>None:<br>Conference interesting to decounterest<br>None:<br>Conference interesting to decounterest<br>None:<br>Conference interesting to decounterest<br>None:<br>Conference interesting to decounterest<br>None:<br>Conference interesting to decounterest<br>None:<br>None: |
| Alargy use this digit<br>Help<br>Steps<br>General antings<br>Summary<br>92<br>O                                                                                                    | Prime      Alexandre     Alexandre     | Centralized Security Security<br>Centralized Security Security<br>Security Security Security Security Security Security<br>Security Security Security Security Security Security<br>Security Security Security Security Security Security<br>Security Security Security Security Security Security<br>Security Security Security Security Security Security<br>Security Security Security Security Security Security<br>Security Security Security Security Security Security<br>Security Security Security Security Security Security<br>Security Security Security Security Security<br>Security Security Security Security Security<br>Security Security Security Security Security<br>Security Security Security Security Security<br>Security Security Security Security<br>Security Security Security Security<br>Security Security Security Security<br>Security Security Security Security<br>Security Security Security Security<br>Security Security Security Security<br>Security Security Security Security<br>Security Security Security Security<br>Security Security Security Security Security<br>Security Security Security Security Security<br>Security Security Security Security Security<br>Security Security Security Security Security<br>Security Security Security Security Security<br>Security Security Security Security Security Security<br>Security Security Security Security Security Security<br>Security Security Security Security Security Security<br>Security Security Security Security Security Security Security Security<br>Security Security Se                                                                                                    |
| Always use this digit<br>Help<br>General estings<br>Super<br>Summary<br>P                                                                                                    |                                                                                                    | Centralized Security Security<br>Performance of the second security Security Security<br>Second Security Security S                                                                                                    |
| Always use this digit Help  Steps Second lettings Second lettings Second lettings Con Con Con Con Con Con Con Con Con Con                                                                                                    | P = P = + A     P     P  | Central Control Contro                                                                                                    |
| Always use this digit<br>Page<br>General attings<br>Solutions<br>Summary<br>Convert<br>Summary<br>Convert<br>Convert<br>Summary<br>Convert<br>Summary<br>Convert | the second second | Centre - Centre - Cen                                                                                                    |
| Alargy use this digit<br>Help<br>Steps<br>General antings<br>Summary<br>92<br>00<br>10<br>10<br>10<br>10<br>10<br>10<br>10<br>10<br>10<br>10<br>10<br>10                                                                                                    | r = r = A      r = A      r = A    = A                                                                                                    | Central Control Contro                                                                                                    |

| 11. As shown in this figure:                                                                                                    | Centicate Searchy Settings                                                                                                    |
|----------------------------------------------------------------------------------------------------|----------------------------------------------------------------------------------------------------|
| There are two public keys and only there's private key can decrypt this PDF document.<br>Click <b>Next</b>                                                                    | Generating<br>The set of based of capital on the data capital methods are based on the data data the set of the set of the |
| <ul><li>12. Please review the summary of the information entered.</li><li>Click Finish</li></ul>                                                                              | Start         Center Start Start Start         Center Start Start Start         Center Start Start Start         Center Start Start Start         Center Start Start Start         Center Start Start Start         Center Start Start Start         Center Start Start Start Start         Center Start Start S                                                                                                    |
| 13. Read the Acrobat Security notice and Click <b>OK</b> .<br>Before closing to your document save the document<br>as you desire.<br>Finally, Your PDF Document is encrypted. | Acrobat Security         Security settings will not be applied to the document until you save the document. You will be able to continue to change security settings until you close the document.         Do not show this message again                                                                                                    |
| 14. Recipient will decrypt using his/her private key.<br>As shown in figure:<br>Verify User PIN<br>Click <b>Login</b>                                                         | Verify User PIN     ×       Now need verify your user PIN:        User PIN:     •••••••       Enable soft keyboard       Change PIN     Login                                                                                                    |
| 15. Finally, you decrypted your document and now you will see on your document title.<br>As shown in figure:                                                                  | Name in file     Manue in file     If the manue integer     If the manue integer     If the manue integer       If the manue integer     If the manue integer     If the manue integer     If the manue integer       If the manue integer     If the manue integer     If the manue integer     If the manue integer                                                                                                    |
| *****                                                                                                    | Digital Signature User Manual For PDF Document Encryption                                                                                                    |